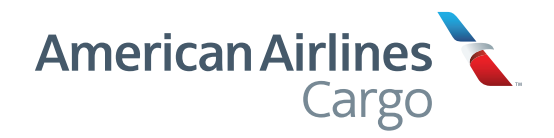

# aacargo.com

Instructions & Procedures 1.3

Prepared by American Airlines Inc. American Airlines Cargo Last revised Summer 2019

© 2019 American Airlines, Inc. All rights reserved.

# Introduction

#### Welcome

Thank you for your interest in the secure portion of aacargo.com. It's important to remember that this area can contain sensitive company information, such as complete shipment details. That's why we have developed a process so you can designate who is allowed access. By doing so, aacargo.com gives you complete control of all your sensitive information.

### There are three types of users on aacargo.com

#### **Super Administrator**

System-wide ability within their company to establish and expand the authority of Administrators, set up Users, enable/disable Users and reset all passwords.

#### Administrator

Authority to create and determine access levels for Users within a set of shipping locations for their company, typically on a regional level.

#### User

Access to view shipment information associated with specific locations.

American Airlines Cargo identifies customer shipping locations with a system of Precise Account Locator (PAL) numbers. Each PAL number represents a specific location. Some cities may have more than one PAL associated with it. If your company has a large number of PALs in our system, you may receive a sorted list of your company's locations to assist you in the initial process of setting up Administrators and Users.

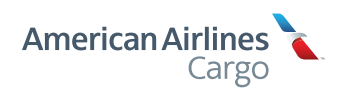

# Passwords

### User IDs

User ID formats must be unique within aacargo.com. We recommend using each employee's company email address as their aacargo.com User ID.

### Password Guidelines

- Your initial password is automatically generated and sent to your email address.
- Your initial password should follow password requirements mentioned on the next page.
- You (and each Administrator/User) must change your initial password the first time you log in. You will not be able to proceed without changing your initial password and answering three security questions.
- You will not be able to use a password that you have previously used within the past six months.
- If you mistype your password three times when logging in, your User account will be "locked" automatically. You will be able to reset your password by answering your previously saved security questions. If you answer the security questions incorrectly, your account will be disabled. Super Administrators will need to contact the aacargo.com Help Desk at (800) 334-5299 to have your account reset. If you are an Administrator or User, you should contact your Super Administrator for assistance.

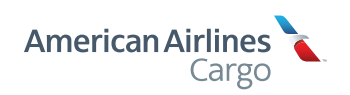

## Passwords

#### Password Guidelines (continued)

#### Valid passwords must:

- Not include your User ID, First name, Last name or Preferred name.
- Not be common to your four previous passwords.
- Be seven or more characters in length, and include all four of the following:
  - An uppercase alpha character (A-Z)
  - A lowercase alpha character (a-z)
  - A numeric character (0-9)
  - A special character: ! @ # \$ % ^ & \* () \_ + = [] {} | \; : ' "<> ? / . ,

While we at American Airlines Cargo cannot guarantee the following tips will prevent others from detecting or decoding your password, these guidelines may make your password more difficult to decode and increase your Internet security:

- · Do not share your password with anyone.
- · Do not write your password down.
- Avoid using easily guessed words such as your name or any variation thereof (backward, changing case, etc.).
- Avoid words referring to anything noticeable about you: the name of your spouse, child, pet, your favorite football team or literary character.
- Avoid any combination of your office number, address, birthday or anniversary.
- Avoid any combination of your license plate number or your social security number.
- Avoid names from popular culture, e.g., Spock, Sleepy.

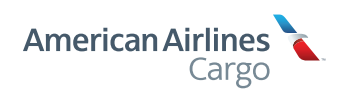

# Login

### Accessing Your Account

1 Go to our homepage at **aacargo.com** 

2 Select Login

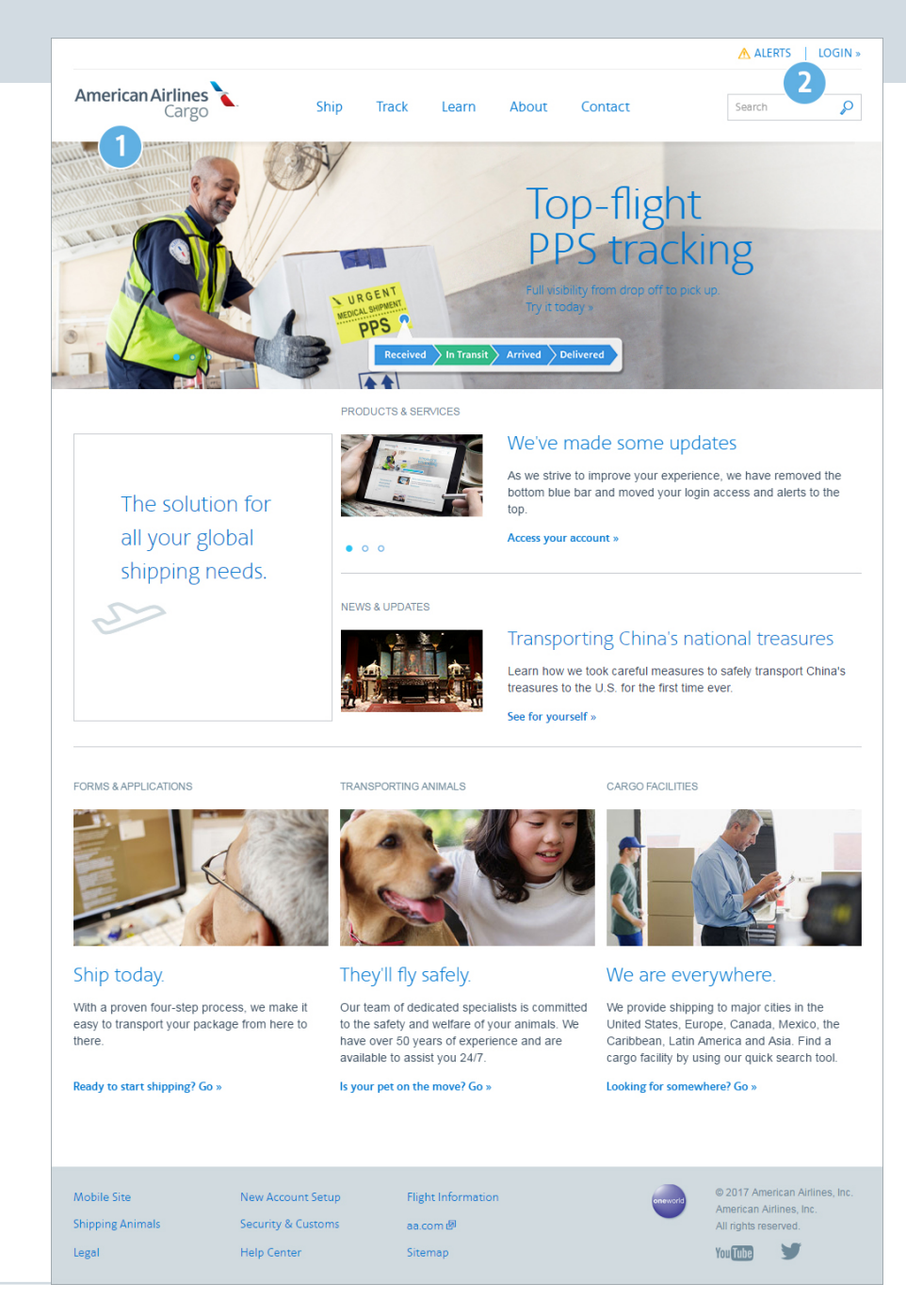

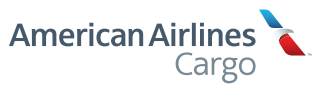

My Account

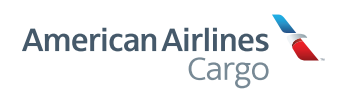

# My Account

Access what's most important to you by logging in to your account. You'll be in total control with a comprehensive overview of all your activity and personalized tools that make your online experience effortless.

The tabs on the main navigation (My Account, My Profile, User Management, Tracking, Booking and Accounting) appear according to User level and make it easy to manage your shipments.

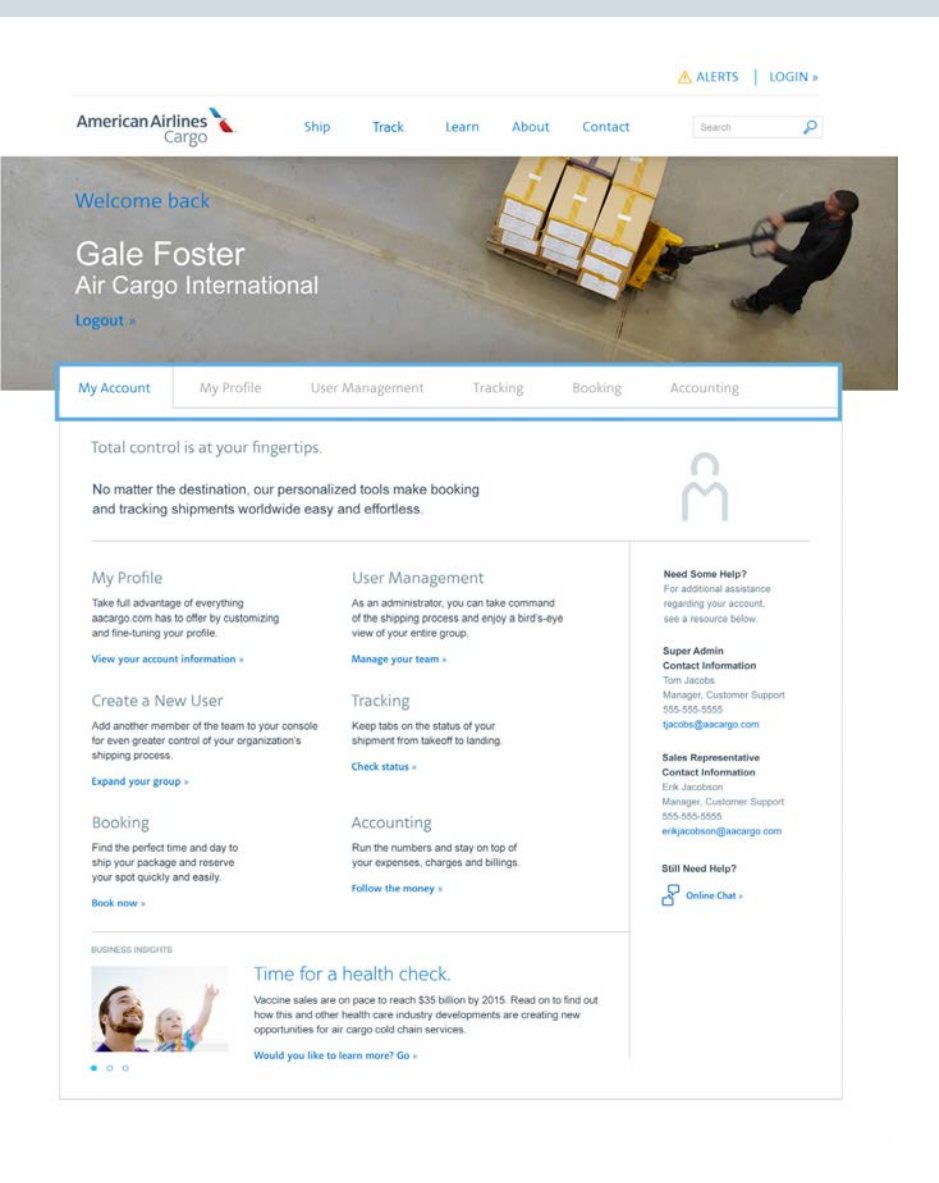

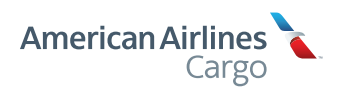

My Profile

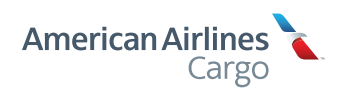

# My Profile

### Customize Your Experience

For the ultimate in personalization and protection, you can set up and manage tracking and invoice notifications, display preferences – and reset passwords.

- 1 Log in to aacargo.com
- 2 Select the "My Profile" tab
- 3 Click Notifications, Preferences or Password to make changes

#### Notifications

There are two ways you may receive notifications.

- Emails informing you of the status of shipments
- Messages on your mobile device, activated by entering a phone number in email format (for example, 9848887654@att.com)

This area is also where you can set up tracking alerts to get the status of your shipments from takeoff to landing, and notifications concerning the status of your invoices.

#### Preferences

Take total control of your display preferences for date and time, plus your choice of U.S. Standard or Metric notifications concerning the status of your invoices.

#### Password

This area is where you can easily change or reset your password. You can also select and edit your security questions to make your account even more secure. If you should ever forget your password, you will be asked to answer these questions to reset it.

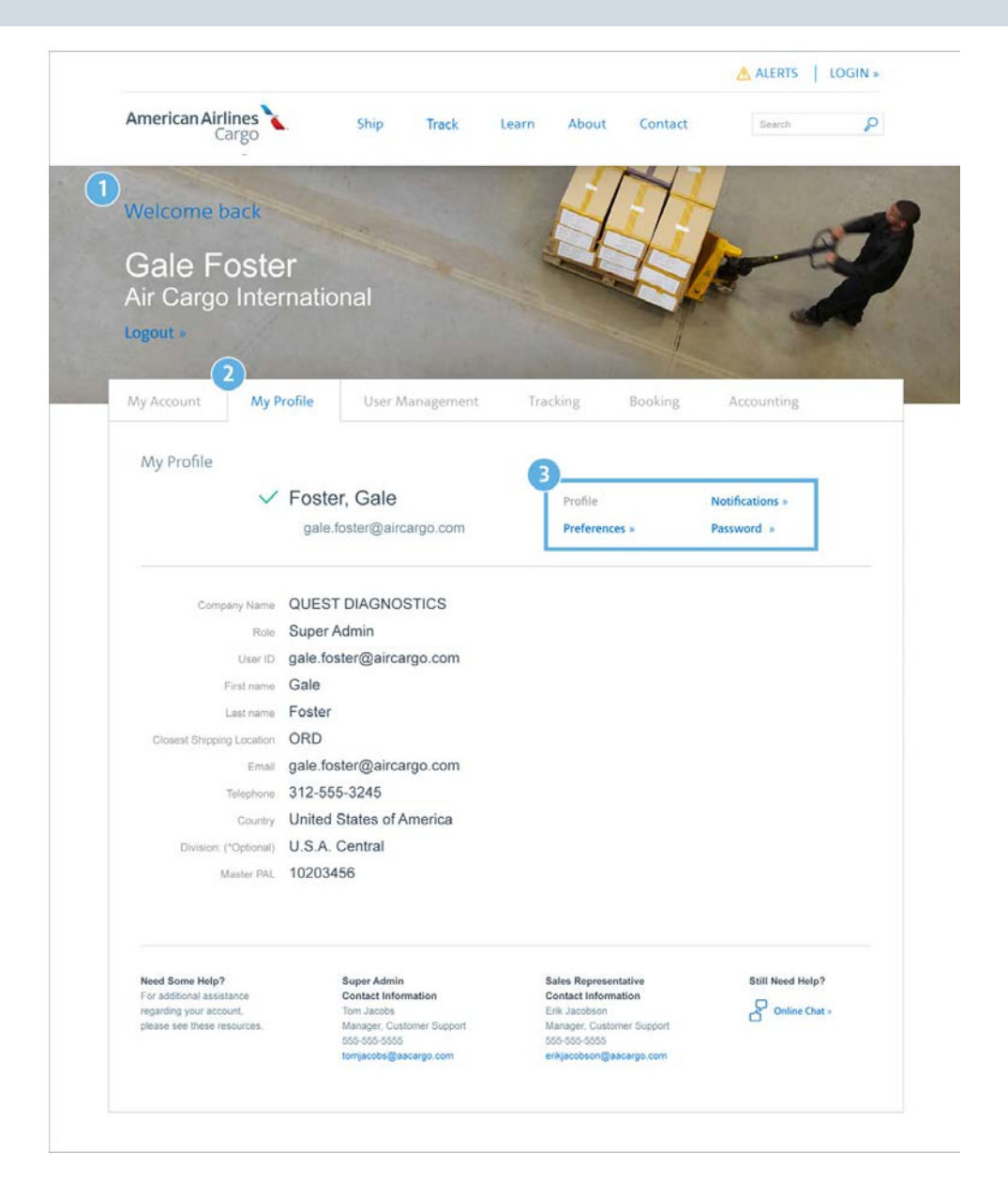

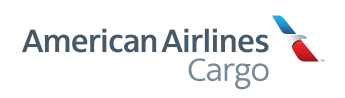

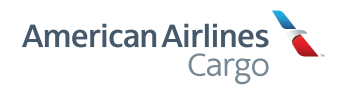

### Organize Your Team

#### At all times, your team is just a click away.

Our new User Management area gives you a bird's-eye view, making it easy to organize your entire group at a glance.

In this section, we will show you how to take command of the shipping process by creating new Users, giving them the permissions they need and changing their status as the need arises.

You can also evaluate and sort them by User Name, User Type, location, the permissions they have, if their account is enabled or disabled and when they last logged in.

#### Please note:

This is only available to Super Administrators and Administrators.

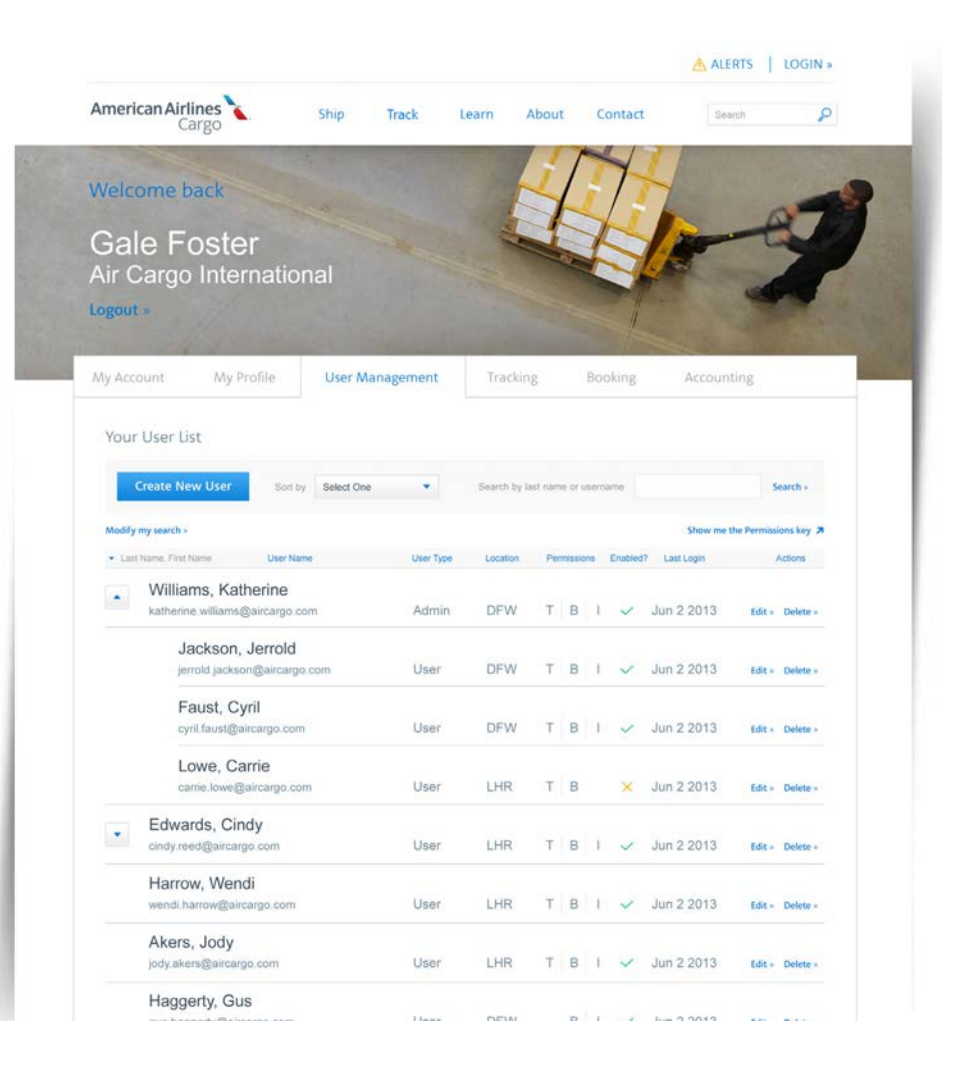

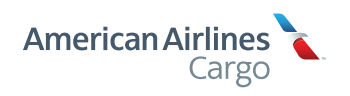

#### Smart Search

- 1 Quickly find who you're looking for with our new Smart Search feature. Just enter the first few letters of a User Name and results will instantly appear.
- 2 You can also add new members to your team by clicking the blue "Create New User" button on the left.

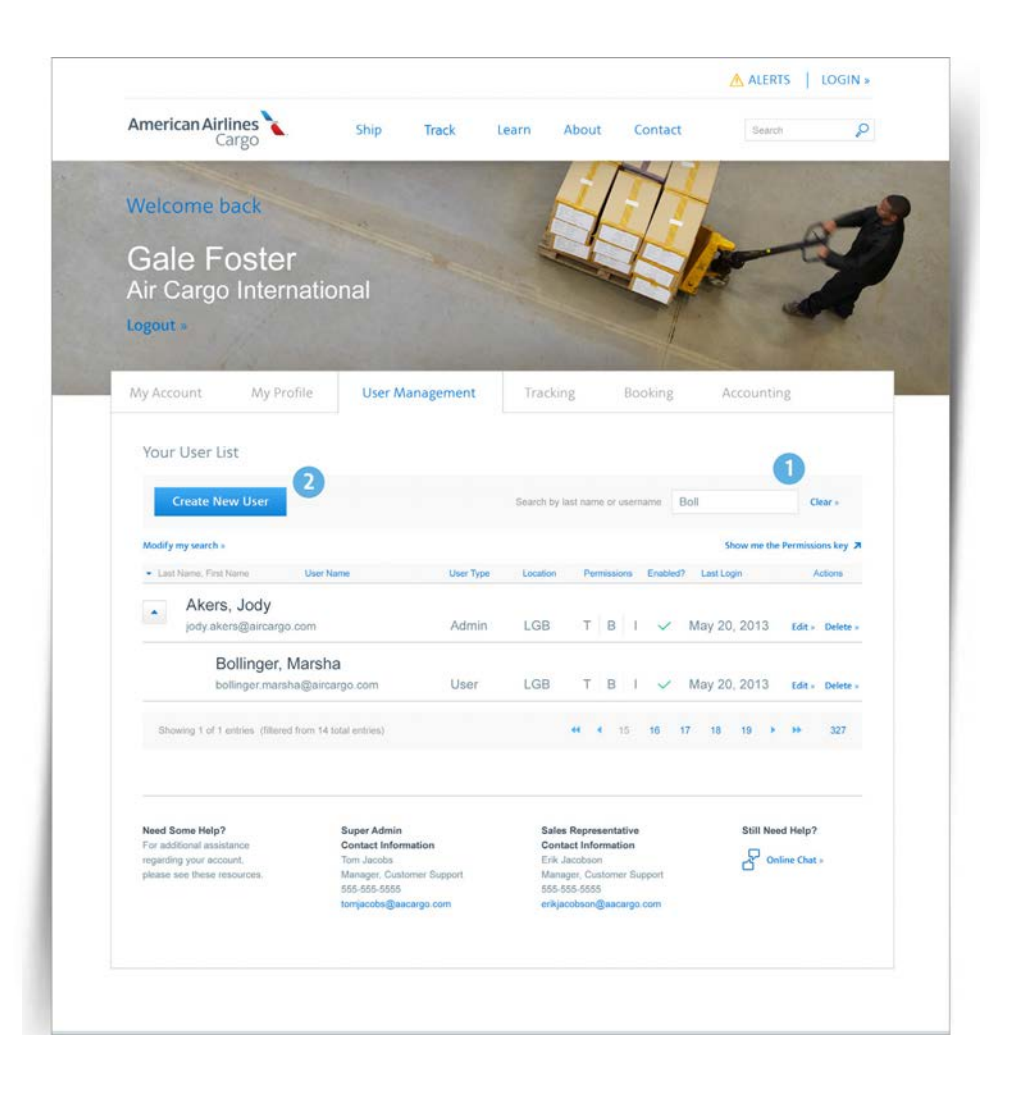

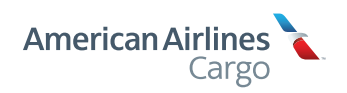

### Creating New Users

- After clicking the blue "Create New User" button on the previous page, you are now ready to create a new Administrator or User.
- Fill out the form on the left with the requested information to create a new account. Then assign tracking, booking and accounting access from the checklist on the right. At least one of the choices on the checklist must be selected to create a new Administrator or User.

#### Please note:

When you click the box for either "Tracking Reports" or "Booking," a selection box for Precise Account Locators (PALs) will appear. For instructions on this step, see page 13.

When you click the box for "Invoices/Accounting," a new section of the page will populate below for you to fill out. For instructions on this step, see page 14.

If at any time in the "Create New User" process you would like to start over, you can click "Reset" at the bottom of the page.

| 1                                                                                                |                    |         |          |         |                   |         | TT HERITY I | co dill's |
|--------------------------------------------------------------------------------------------------|--------------------|---------|----------|---------|-------------------|---------|-------------|-----------|
| American Airlines<br>Cargo                                                                       | . 5                | ihip    | Track    | Learn   | About             | Contact | Search      | P         |
| Welcome back                                                                                     |                    |         |          |         | 4                 | T       |             | -         |
| Gale Foste                                                                                       | r                  |         |          |         | 4                 | H       | and the     |           |
| Air Cargo Inter                                                                                  | nationa            | al      |          |         |                   |         | -           |           |
| Logout »                                                                                         |                    |         |          |         |                   |         |             |           |
|                                                                                                  | - New Street       |         | 1000     | 1000    | 1                 | 2       | 100         |           |
| My Account My P                                                                                  | ofile              | User Ma | nagement | Tra     | king.             | Booking | Accounting  |           |
| User ID<br>First name<br>Last name<br>Closest Shipping Location<br>Email<br>Telephone<br>Country | Select One<br>None |         | •        | Booking | )<br>s/Accounting |         |             |           |
| Division: (*Optional)<br>Master PAL                                                              |                    |         |          |         |                   |         |             |           |
| Division. (*Optional)<br>Master PAL                                                              | N                  | ext     | R        | eset »  |                   |         |             |           |

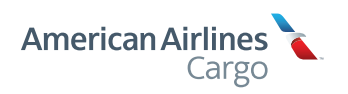

### Assign PAL Numbers for Booking and Tracking

1 If you clicked the box for either "Tracking Reports" or "Booking," a selection box for Precise Account Locators (PALs) will appear. This is where you determine the Precise Account Locator (PAL) numbers for which this Administrator or User will be assigned. They will be able to view full details of shipments associated with these PALs. Highlight one or more PAL numbers in the box on the left and click "Add" to place it in the box on the right. If you need to delete a PAL from the box on the right, click "Remove."

2 Once PALs are selected, click "Next," unless you have also checked the above box for "Invoices/Accounting," in which case you can move on to the step on page 14.

Please note that if at any time in the "Create New User" process you would like to start over, you can click "Reset" at the bottom of the page.

| American Airlines<br>Cargo                                                                                               | Ship                                                                                                    | Track                                        | Learn About                                                                                                    | Contact                                                  | Search                                           |
|----------------------------------------------------------------------------------------------------|----------------------------------------------------------------------------------------------------|----------------------------------------------|----------------------------------------------------------------------------------------------------|----------------------------------------------------------|--------------------------------------------------|
| Welcome back                                                                                                    |                                                                                                    |                                              |                                                                                                    | TH                                                       |                                                  |
| Gale Foste<br>Air Cargo Inter                                                                                            | r<br>national                                                                                                    |                                              |                                                                                                    |                                                          | -                                                |
| Logout »                                                                                                    |                                                                                                    |                                              |                                                                                                    |                                                          |                                                  |
| My Account My P                                                                                                    | rofile User M.                                                                                                    | anagement                                    | Tracking                                                                                                    | Booking                                                  | Accounting                                       |
| Edit User                                                                                                    |                                                                                                    |                                              |                                                                                                    |                                                          |                                                  |
| All fields are required unless oth                                                                                       | erwise noted.                                                                                                    |                                              |                                                                                                    |                                                          |                                                  |
| $\checkmark$                                                                                                    | Edwards, Cin                                                                                                    | dy                                           | Edit User                                                                                                    | Di                                                       | isable User »                                    |
|                                                                                                    | cindy.edwards@a                                                                                                    | arcargo.com                                  | Reset Passy                                                                                                    | iora = De                                                | elete User »                                     |
| Company Name<br>Role<br>User ID<br>First name<br>Last name<br>Closest Shipping Location<br>Email<br>Telephone<br>Country | Air Cargo International<br>Admin<br>cindy edwards@aircargo<br>Cindy<br>Edwards<br>JFK<br>cindy edwards@aircargo<br>312-555-4121<br>United States of America | com [                                        | Approved Access<br>Select at least one<br>Tracking Reports<br>Booking<br>Inveices/Accounting<br>PALs<br>Select All<br>MIA - 39794215<br>BDL - 004284565 | Add »                                                    | Select All<br>MIA - 357647382<br>EWR - 003847372 |
| Division: (*Optional)<br>Master PAL                                                                                      | USA Eastern<br>MIA - 39794215                                                                                                    | •                                            | BUR - 002398787<br>DFW - 01249564                                                                                                    | « Remove                                                 | PIT - 020382728<br>TPA - 0003848755              |
| Select Credit Account(s)<br>Select the credit account(s) and                                                             | and Access Level<br>choose the access levels the<br>Assign same access level fo                                                                             | user will have for e<br>r all credit account | ach account<br>New Read a<br>View<br>Read                                                                                                    | nd save invoices.<br>8 Approve<br>nd approve invoices fo | or payment                                       |
| MIA - 39794215                                                                                                    | View                                                                                                    |                                              | View,<br>Read                                                                                                    | Approve & Pay<br>oprive and schedule                     | payments for approved invoices                   |
| MIA - 39793859                                                                                                    | View & Approve                                                                                                    |                                              |                                                                                                    |                                                          |                                                  |
| MIA - 39364525                                                                                                    | View, Approve & Pay                                                                                                    | •                                            |                                                                                                    |                                                          |                                                  |
|                                                                                                    |                                                                                                    |                                              |                                                                                                    |                                                          |                                                  |

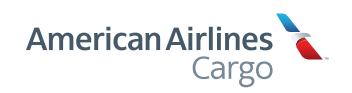

### Assign Credit Accounts

- 1 If you have clicked on the box for "Invoices/Accounting," you will see the Select Credit Account(s) and Access screen.
- 2 There are three levels of Credit Account/Invoice access:
  - View
  - View & Approve
  - · View, Approve & Pay
- 3 Choose the appropriate level of access for each credit account or mark the checkbox to assign the same access level for all credit accounts listed.
- 4 Click "Next" to continue.

Please note that if at any time in the "Create New User" process you would like to start over, you can click "Reset" at the bottom of the page.

| Cargo                                                          |                                                     |                    |                        | 1                |                      |                                    |
|----------------------------------------------------------------|-----------------------------------------------------|--------------------|------------------------|------------------|----------------------|------------------------------------|
| Velcome back                                                   |                                                     |                    | +                      | i                | The                  |                                    |
|                                                                |                                                     |                    | 5                      | L                | 41                   | 0                                  |
| Gale Foste                                                     | r                                                   |                    | -                      |                  |                      | and the second                     |
| Air Cargo Inter                                                | national                                            |                    |                        |                  |                      |                                    |
| ogout »                                                        |                                                     |                    |                        |                  |                      | A State of the second              |
|                                                                | Section 2 Mar                                       | 1.00               | -                      | -                | The                  | and the second                     |
| My Account My Pr                                               | rofile User Mar                                     | nagement           | Tracki                 | ng               | Booking              | Accounting                         |
| Edit Lloor                                                     |                                                     |                    |                        |                  |                      |                                    |
| All fails are required unless othe                             | man and a                                           |                    |                        |                  |                      |                                    |
| For Factor and Facqueries drives of                            |                                                     |                    |                        |                  |                      |                                    |
| ~                                                              | Edwards, Cind                                       | у                  | 3                      | Edit User        | C                    | isable User »                      |
|                                                                | cindy.edwards@ai                                    | rcargo.com         | 0                      | Reset Passv      | vord » D             | elete User >                       |
|                                                                |                                                     |                    |                        |                  |                      |                                    |
|                                                                |                                                     |                    | Annroved A             | CORS             |                      |                                    |
| Company Name                                                   | Air Cargo International                             |                    | Select at least o      | ne               |                      |                                    |
| Role                                                           | Admin                                               |                    | Tracking R             | leports          |                      |                                    |
| User ID                                                        | cindy edwards@aircargo.co                           | m                  | Booking                |                  |                      |                                    |
| First name                                                     | Cindy                                               |                    | Invoices/A             | ccounting        |                      |                                    |
| Last name                                                      | Edwards                                             | _                  |                        |                  |                      |                                    |
| Ciclent Shipping Location                                      | JFK                                                 |                    | PALs                   |                  |                      |                                    |
| Telephone                                                      | 312-555-4121                                        |                    | Select All             |                  |                      | Select All                         |
| Country                                                        | United States of America                            | -                  | MIA - 397<br>BDL - 004 | 94215<br>4284565 | Add »                | MIA - 357647382<br>EWR - 003847372 |
| Division: (*Optional)                                          | USA Eastern                                         | *                  | BUR - 00               | 2398787          | « Remove             | PIT - 020382728                    |
| Master PAL                                                     | MIA - 39794215                                      |                    | DFW - 01               | 249564           |                      | TPA - 0003848755                   |
|                                                                |                                                     |                    |                        |                  |                      |                                    |
|                                                                |                                                     |                    |                        |                  |                      |                                    |
| Select Credit Account(s)<br>Select the credit account(s) and o | and Access Level<br>choose the access levels the us | er will have for a | each account           | 0                |                      |                                    |
| 8                                                              |                                                     |                    |                        | 9-               |                      |                                    |
|                                                                | Assign same access level for a                      | all credit account | 8                      | View<br>Read I   | nd save invoices     |                                    |
|                                                                |                                                     |                    |                        | View             | & Approve            | in an and                          |
| MIA + 39794215                                                 | View                                                | *                  |                        | View.            | Approve & Pay        | N. STATISTICS                      |
|                                                                |                                                     |                    |                        | Read, I          | sporave and schedule | payments for approved invoices     |
| MIA - 39793859                                                 | View & Approve                                      | +                  |                        | C                |                      |                                    |
| MIA - 30384525                                                 | Verw Approve & Paul                                 |                    |                        |                  |                      |                                    |
| MILA - 38304325                                                | THE CONTRACTOR                                      | 8                  |                        |                  |                      |                                    |
|                                                                |                                                     |                    |                        |                  |                      |                                    |
|                                                                |                                                     |                    |                        |                  |                      |                                    |

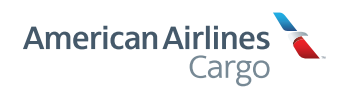

#### **Review User**

- 1 When you have completed the steps to add a new Administrator or User, a confirmation screen will appear, containing all data associated with them.
- 2 Should you need to make edits, click "Back." Otherwise, click "Next" to complete the "Create a New User" process.

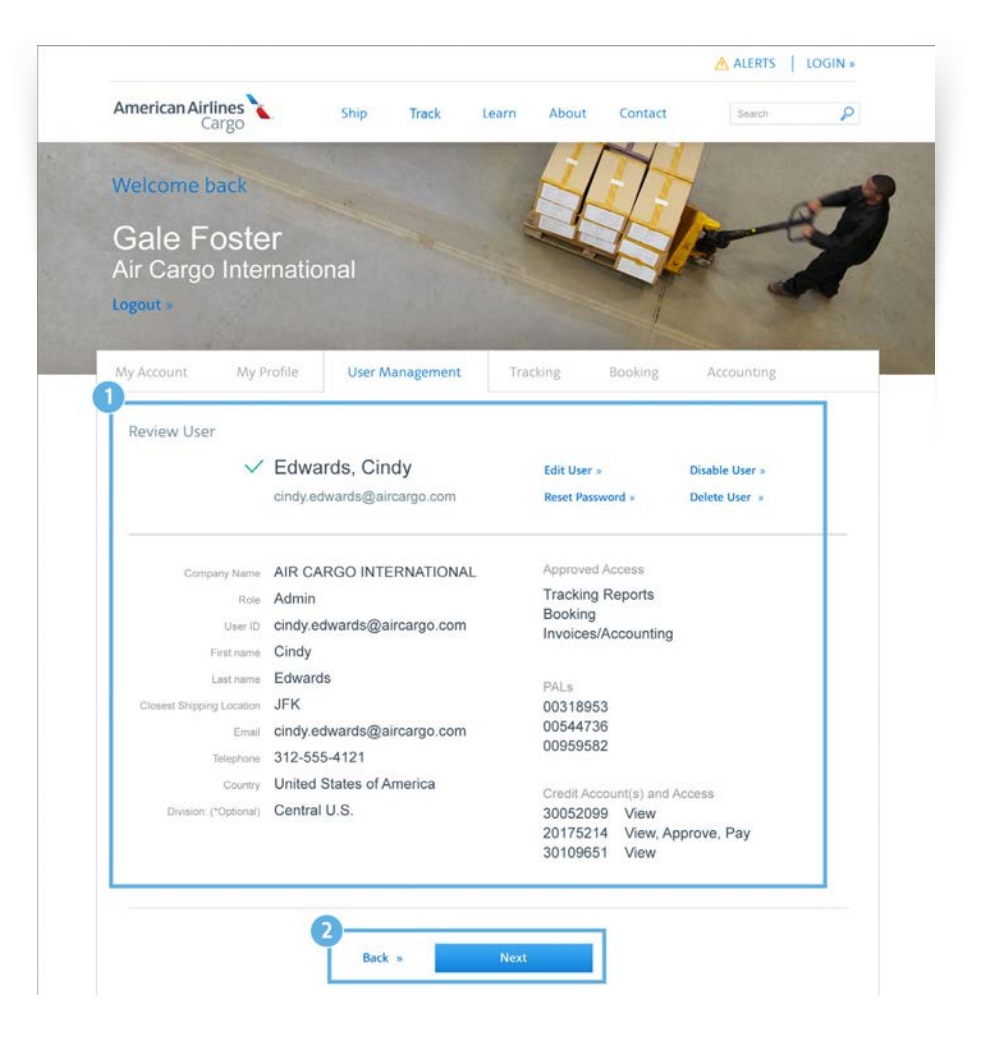

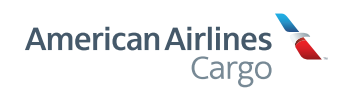

### New User Confirmation

Upon completing the "Creating New User" process, your display will return to the main User Management Console and a confirmation message will appear in red. The new Administrator or User you created should appear in the populated list below.

An email will be sent to your new Administrator or User with instructions on how to get started, create their own password and set up their three security questions for extra protection.

| American Airlines 🔪<br>Cargo                                                                                                    | Ship        | Track                                               | Learn                                                                                                    | About                                      | Contac                  | t Se                                                                             | arch                                      | ٩                                                                                 |
|----------------------------------------------------------------------------------------------------|-------------|-----------------------------------------------------|----------------------------------------------------------------------------------------------------|--------------------------------------------|-------------------------|----------------------------------------------------------------------------------|-------------------------------------------|-----------------------------------------------------------------------------------|
| Velcome back                                                                                                    |             | 152                                                 | -                                                                                                    | 1                                          | 4                       | 4                                                                                | 1                                         | -                                                                                 |
| and the second second                                                                                                    |             |                                                     |                                                                                                    | 1                                          |                         |                                                                                  | 1                                         | 3-1-1                                                                             |
| Gale Foster                                                                                                    |             |                                                     |                                                                                                    |                                            | 1                       | 120                                                                              | -                                         |                                                                                   |
| Air Cargo Internation                                                                                                    | nal         |                                                     |                                                                                                    |                                            |                         | 100                                                                              | -                                         |                                                                                   |
| ogout »                                                                                                    |             |                                                     |                                                                                                    |                                            |                         |                                                                                  | 100                                       |                                                                                   |
|                                                                                                    |             |                                                     |                                                                                                    |                                            |                         |                                                                                  |                                           |                                                                                   |
| My Account My Profile                                                                                                    | User Ma     | anagement                                           | Trackin                                                                                                    | ng                                         | Booking                 | Accour                                                                           | nting                                     |                                                                                   |
|                                                                                                    |             |                                                     | 1                                                                                                    |                                            |                         |                                                                                  |                                           |                                                                                   |
| Your User List                                                                                                    |             |                                                     |                                                                                                    |                                            |                         |                                                                                  |                                           |                                                                                   |
|                                                                                                    |             |                                                     |                                                                                                    |                                            |                         |                                                                                  |                                           |                                                                                   |
| Thank you. You have successfully                                                                                                    | added Edw   | vards, Cindy.                                       |                                                                                                    |                                            |                         |                                                                                  |                                           |                                                                                   |
| Thank you. You have successfully                                                                                                    | added Edv   | vards, Cindy.                                       | 1                                                                                                    |                                            |                         |                                                                                  |                                           |                                                                                   |
| Thank you. You have successfully<br>Create New User                                                                                                    | added Edw   | vards, Cindy.                                       | Search by                                                                                                    | last hame or                               | username                |                                                                                  | 5                                         | search =                                                                          |
| Thank you. You have successfully Create New User Medity my search a                                                                                                    | added Edw   | vards, Cindy.                                       | Search by                                                                                                    | last name or                               | username                | Source and                                                                       | the Revenues                              | iearch =                                                                          |
| Thank you. You have successfully Create New User Modify my search -  • Last Name, First Name User Name                                                                                                    | added Edw   | uards, Cindy.                                       | Search by                                                                                                    | ast name or<br>Permiss                     | username                | Show me<br>d? Last Logn                                                          | the Permits                               | Search =<br>Lions key 🔊                                                           |
| Thank you. You have successfully Create New User Modify my search s Last Name, First Name User Nam Williams, Katherine                                                                                                    | added Edw   | User Type                                           | Search by                                                                                                    | ast name or<br>Permiss                     | osername<br>ions Enable | Show me<br>d? Last Logn                                                          | the Permiss                               | Search =<br>sions key 🛪<br>Actiona                                                |
| Create New User<br>Modify my search -<br>Last Name, Fint Name<br>Williams, Katherine<br>katherine williams@aircargo.co                                                                                                    | e m         | User Type<br>Admin                                  | Search by I                                                                                                    | Permiss                                    | username                | Show me<br>d? Last Logn<br>Jun 2 2013                                            | the Permits<br>Edit =                     | Search =<br>iions key 7<br>Actiona                                                |
| Thank you. You have successfully<br>Create New User<br>Modify my search -<br>Last Name, Fielt Name<br>Williams, Katherine<br>katherine williams@aircarpo.cc<br>Jackson, Jerrold                                                                                                    | e m         | User Type<br>Admin                                  | Search by<br>Location<br>DFW                                                                                                    | Permiss                                    | osername<br>ions Enable | Show me<br>d? Last Login<br>Jun 2 2013                                           | the Permiss<br>Edit +                     | Search =<br>ilons key A<br>Actions<br>Delete =                                    |
| Create New User<br>Modfy my search =<br>User Name, First Name, User Name<br>Williams, Katherine<br>katherine.williams@aircargo.cc<br>Jackson, Jerrold<br>jerrold jackson@aircargo                                                                                                    | e inn       | User Type<br>Admin<br>User                          | Search by<br>Location<br>DFW<br>DFW                                                                                                    | Permias<br>T B                             | username                | Show me<br>d? Last Logn<br>Jun 2 2013<br>Jun 2 2013                              | the Permiss<br>Edit =                     | Search =<br>ions key ><br>Actions<br>Delete =<br>Delete =                         |
| Thank you. You have successfully Create New User Modfy my search + Last Name, First Name User Nam Williams, Katherine Katherine.williams@aircargo.cc Jackson, Jerrold jerold jackson@aircargo Faust, Cyril                                                                                                    | e com       | User Type<br>Admin<br>User                          | Search by Search by DFW                                                                                                    | Permiss<br>T B                             | username                | Show me<br>e? Last Logn<br>Jun 2 2013<br>Jun 2 2013                              | Edit >                                    | Search =<br>iions key ><br>Actions<br>Delete =<br>Delete =                        |
| Thank you. You have successfully  Create New User  Modfy my search =  Lean Name, Friet Name User Nam Williams, Katherine Williams, Katherine Jackson, Jerrold jerrold jackson@aircargo.com Faust, Cyril cyrit.faust@aircargo.com                                                                                                    | e com       | User Type<br>Admin<br>User<br>User                  | Search by<br>Location<br>DFW<br>DFW                                                                                                    | Permias<br>T B<br>T B<br>T B               | username                | Show me<br>e? Last Logn<br>Jun 2 2013<br>Jun 2 2013<br>Jun 2 2013                | Edit >                                    | Search »<br>dions key 3<br>Actions<br>Delete »<br>Delete »                        |
| Thank you. You have successfully  Create New User  Modfly my search =  User Name, Friet Name User Nam Williams, Katherine Williams, Katherine Katherine williams@aircargo.com Jackson, Jerrold jeroid jackson@aircargo.com Lowe, Carrie                                                                                                    | e com       | User Type<br>User Type<br>Admin<br>User<br>User     | Search by Search by Search by Search by DFW                                                                                                    | Permisa<br>T B<br>T B                      | username                | Show me<br>e? Last Logn<br>Jun 2 2013<br>Jun 2 2013<br>Jun 2 2013                | Edit =<br>Edit =                          | iearch »<br>itom key 2<br>Delete »<br>Delete »                                    |
| Thank you. You have successfully  Create New User  Modfy my sarch =  Last Name, Fret Name User Name Williams, Katherine Williams, Katherine Jackson, Jerrold jerrold jackson@alrcargo.com Lowe, Carrie carrie.lowe@arcargo.com                                                                                                    | e           | User Type<br>Admin<br>User<br>User<br>User<br>User  | Search by Search by Constant of Constant of Constant o | Permiss<br>T B<br>T B<br>T B<br>T B        | username                | Show me<br>d? Last Logn<br>Jun 2 2013<br>Jun 2 2013<br>Jun 2 2013<br>Jun 2 2013  | the Permits<br>Edit =<br>Edit =<br>Edit = | Search -<br>Sions key 3<br>Actions<br>Delete -<br>Delete -<br>Delete -            |
| Thank you. You have successfully  Create New User  Modify my sarch *  Last Name: Fiel Name User Name Williams, Katherine Williams@aircargo.com Jackson, Jerrold jerrold.jeckson@aircargo.com Lowe, Carrie carrie.lowe@aircargo.com Cowe@aircargo.com Lowe@aircargo.com L | e com       | User Type<br>Admin<br>User<br>User<br>User          | Search by<br>Location<br>DFW<br>DFW<br>LHR                                                                                                    | Permiss<br>T B<br>T B<br>T B<br>T B        | username                | Show me<br>d? Last Logn<br>Jun 2 2013<br>Jun 2 2013<br>Jun 2 2013<br>Jun 2 2013  | Edit -<br>Edit -<br>Edit -                | Kearch -<br>ions key 3<br>Actions<br>Delete -<br>Delete -<br>Delete -<br>Delete - |
| Thank you. You have successfully Create New User Modify my search - Last Name, Fiel Name Williams, Katherine Katherine.williams@aircargo.com Jackson, Jerrold jerrold.jackson@aircargo.com Lowe, Carrie carrie.lowe@aircargo.com Cdwards@aircargo.com Cdwards@aircargo.com                                                                                                    | e :<br>.com | user Type<br>Admin<br>User<br>User<br>User<br>Admin | Search by '<br>Location<br>DFW<br>DFW<br>DFW<br>LHR<br>CRD                                                                                                    | Permiss<br>T B<br>T B<br>T B<br>T B<br>T B | username                | Show me<br>a? Last Login<br>Jun 2 2013<br>Jun 2 2013<br>Jun 2 2013<br>Jun 2 2013 | Edit -<br>Edit -<br>Edit -<br>Edit -      | search ><br>sions key 3<br>Delete -<br>Delete -<br>Delete -<br>Delete -           |

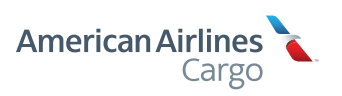

### Edit Users

- To edit an Administrator or a User, from the User Management Console click "Edit" on the far right of the Administrator or User you would like to change. This will take you directly into Edit Mode.
- Here, you can conveniently make edits as necessary, such as removing or adding permissions, Precise Account Locators (PALs), F-Accounts and more.
- · Please note that the User Name is not an editable field.
- Clicking "Cancel" will return you to the main User Management Console. Clicking "Next" when edits are complete will take you to the Review page, where you can confirm your changes.

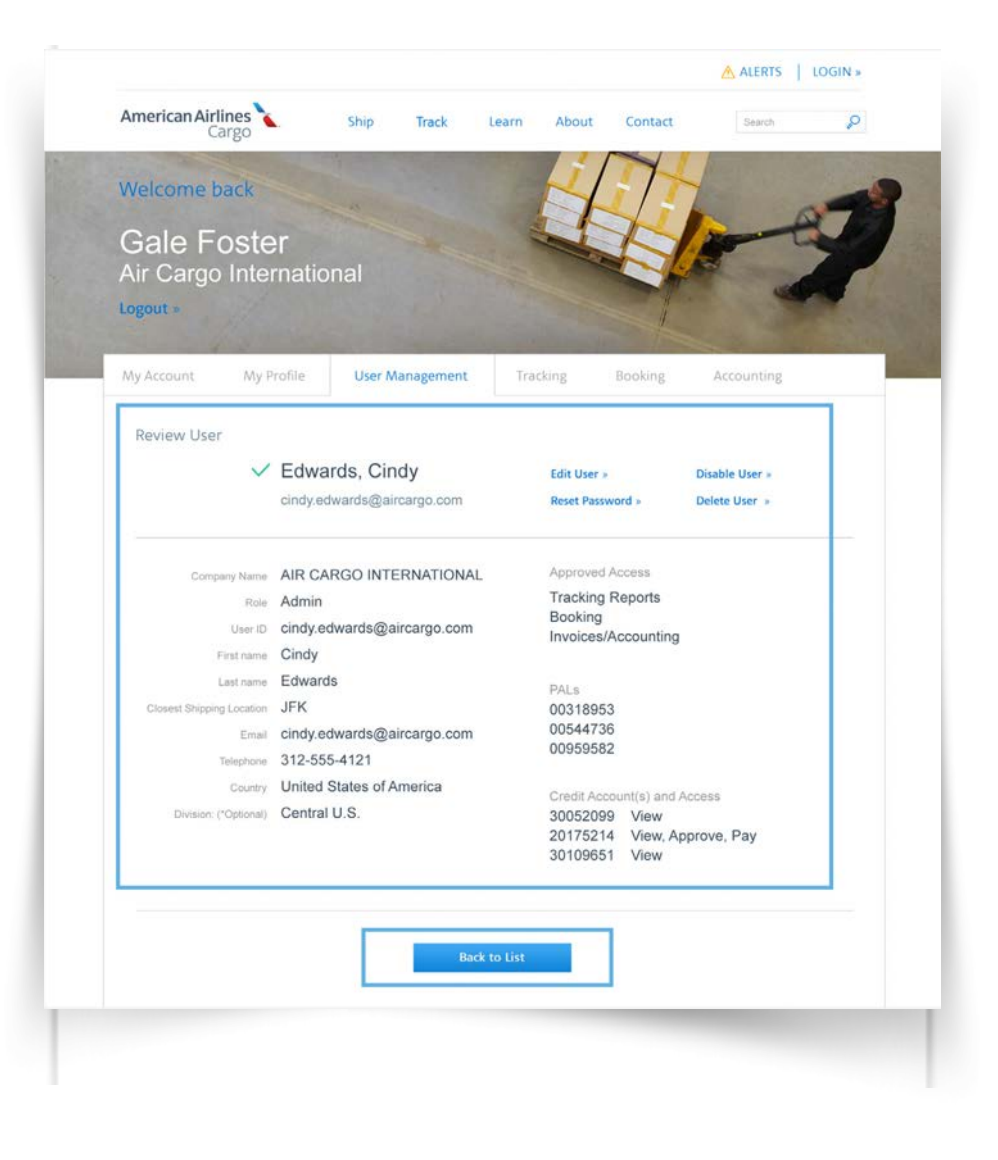

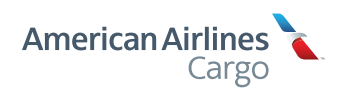

#### **Review Users**

Once you've made changes to an Administrator or User, a page with all their information will appear for you to review. Click "Back" to return to the edit page and make more changes, or click "Next" to confirm.

If at any time you'd like a quick review of what permissions a particular team member has, simply click their User's name. Please note that information fields in review mode are not editable.

To return to the User Management Console, click the "Back to List" button.

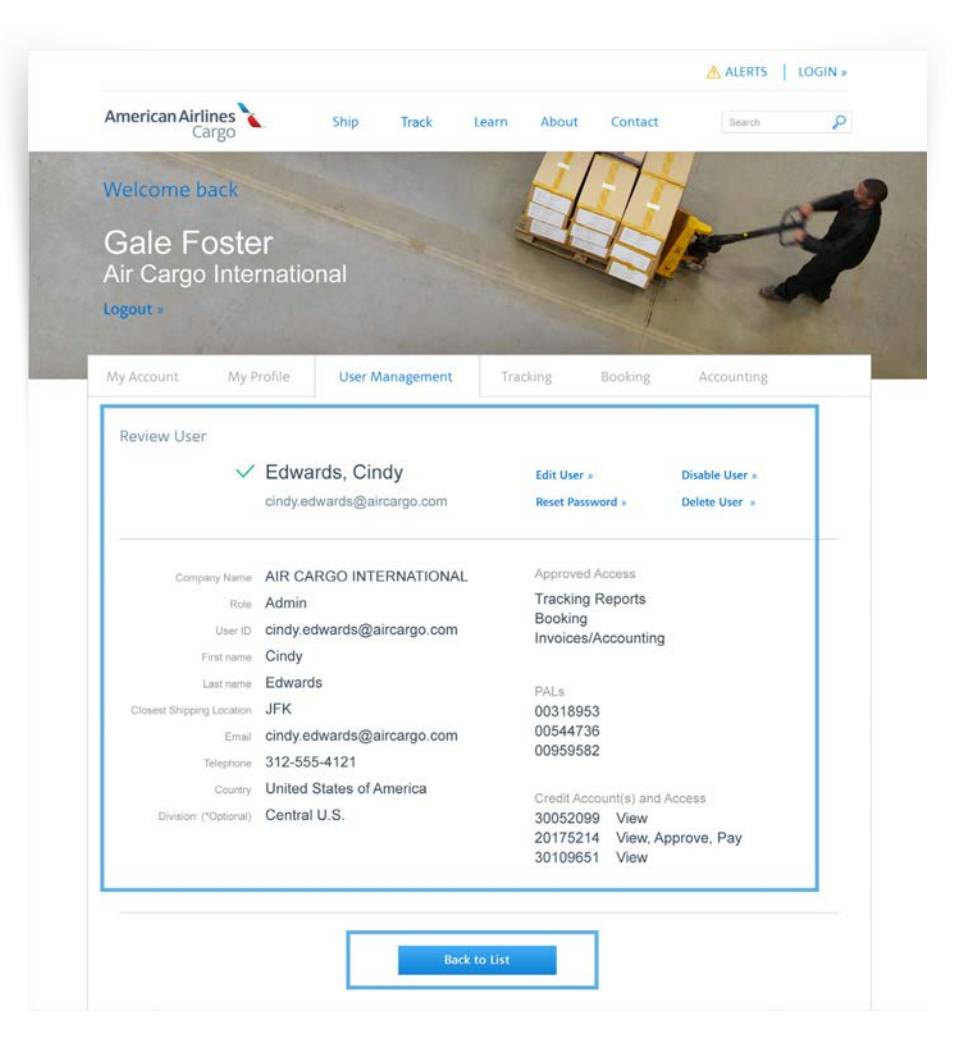

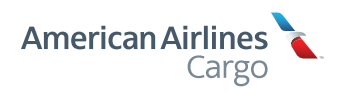

### Enable / Disable User

While on the User Management tab, click any Administrator or User Name and it will take you to a page that displays their information. Then click "Enable User" or "Disable User." If they are currently "Enabled" this action will disable them; likewise, if they are "Disabled" it will enable them.

A warning message will then be displayed before this process is complete. If successful, their status will automatically be updated on-screen.

Once a User has been re-enabled, they will receive an email with instructions to reset their new password. They will also need to answer three security questions.

| Cargo                                                                                                    | Ship Tr                                                                                                    | ack Learn                                                         | About                                                                                              | Contact                                                                                          | Search 5                                                                                |
|----------------------------------------------------------------------------------------------------|----------------------------------------------------------------------------------------------------|-------------------------------------------------------------------|----------------------------------------------------------------------------------------------------|--------------------------------------------------------------------------------------------------|-----------------------------------------------------------------------------------------|
| Velcome back                                                                                                    |                                                                                                    |                                                                   | K/                                                                                                 | TH                                                                                               |                                                                                         |
|                                                                                                    |                                                                                                    |                                                                   |                                                                                                    |                                                                                                  | A7                                                                                      |
| Gale Foste                                                                                                    | r                                                                                                    | March 1                                                           |                                                                                                    |                                                                                                  | - Ly                                                                                    |
| Air Cargo Inter                                                                                                    | mational                                                                                                    |                                                                   |                                                                                                    |                                                                                                  | -                                                                                       |
| ogout »                                                                                                    |                                                                                                    |                                                                   |                                                                                                    |                                                                                                  | A MARY MARK                                                                             |
| 1                                                                                                    |                                                                                                    | and the second                                                    | 100 M                                                                                              |                                                                                                  |                                                                                         |
| Ay Account My P                                                                                                    | rofile User Manag                                                                                                    | ement Trac                                                        | king                                                                                               | Booking                                                                                          | Accounting                                                                              |
| 2781 57                                                                                                    |                                                                                                    |                                                                   |                                                                                                    |                                                                                                  |                                                                                         |
| Edit User                                                                                                    |                                                                                                    |                                                                   |                                                                                                    |                                                                                                  |                                                                                         |
| All fields are required unless oth                                                                                                    | erwise noted.                                                                                                    |                                                                   |                                                                                                    |                                                                                                  |                                                                                         |
| $\checkmark$                                                                                                    | Edwards, Cindy                                                                                                    |                                                                   | Edit User                                                                                          | D                                                                                                | sable User »                                                                            |
|                                                                                                    | cindy.edwards@airca                                                                                                    | rgo.com                                                           | Reset Passw                                                                                        | ord » De                                                                                         | elete User »                                                                            |
|                                                                                                    |                                                                                                    |                                                                   |                                                                                                    |                                                                                                  |                                                                                         |
|                                                                                                    |                                                                                                    |                                                                   |                                                                                                    |                                                                                                  |                                                                                         |
| Company Name                                                                                                    | Air Cargo International                                                                                                    | Approved<br>Select at lea                                         | Access<br>It one                                                                                   |                                                                                                  |                                                                                         |
| Role                                                                                                    | Admin                                                                                                    | Trackin                                                           | o Reports                                                                                          |                                                                                                  |                                                                                         |
| User ID                                                                                                    | cindy.edwards@aircargo.com                                                                                                    | Booking                                                           |                                                                                                    |                                                                                                  |                                                                                         |
|                                                                                                    |                                                                                                    |                                                                   | 1                                                                                                  |                                                                                                  |                                                                                         |
| First name                                                                                                    | Cindy                                                                                                    | Invoice:                                                          | s/Accounting                                                                                       |                                                                                                  |                                                                                         |
| First name<br>Last name                                                                                                    | Cindy<br>Edwards                                                                                                    | Invoice:                                                          | s/Accounting                                                                                       |                                                                                                  |                                                                                         |
| First name<br>Last name<br>Closest Shipping Location                                                                                                    | Cindy<br>Edwards<br>JFK                                                                                                    | PALs                                                              | s/Accounting                                                                                       |                                                                                                  |                                                                                         |
| First name<br>Last name<br>Closest Shipping Location<br>Email                                                                                                    | Cindy<br>Edwards<br>JFK<br>cindy.edwards@aircargo.com<br>312-555-4121                                                                                                    | PALs<br>Select                                                    | s/Accounting                                                                                       |                                                                                                  | Select All                                                                              |
| First name<br>Last name<br>Closest Shipping Location<br>Email<br>Telephone<br>Country                                                                                                    | Cindy<br>Edwards<br>JFK<br>cindy edwards@aircargo.com<br>312-555-4121<br>United States of America                                                                                                    | PALs<br>Select<br>MIA - 3                                         | All<br>9794215                                                                                     | Add »                                                                                            | Select All<br>MIA - 357647382<br>EWR - 003847372                                        |
| First name<br>Last name<br>Closest Shipping Location<br>Email<br>Telephone<br>Country<br>Division: (*Optional)                                                                              | Cindy<br>Edwards<br>JFK<br>cindy edwards@aircargo com<br>312-555-4121<br>United States of America V<br>USA Eastern                                                                                                    | PALs<br>Select.<br>MIA - 3<br>BDL - 0<br>BUR - 1                  | All<br>9794215<br>902398787                                                                        | Add »<br>« Remove                                                                                | Select All<br>MIA - 357647382<br>EWR - 003847372<br>PIT - 020382728                     |
| First name<br>Last name<br>Closest Shipping Location<br>Email<br>Telephone<br>Country<br>Division; (*Optional)<br>Master PAL                                                                | Cindy<br>Edwards<br>JFK<br>cindy edwards@aircargo com<br>312-555-4121<br>United States of America<br>USA Eastern<br>MIA - 39794215                                                                                                    | PALs<br>Select /<br>MIA - 3<br>BDL - (<br>BUR - 1<br>DFW -        | All<br>9794215<br>94284565<br>902398787<br>01249564                                                | Add »<br>« Remove                                                                                | Select All<br>MIA - 357647382<br>EWR - 003847372<br>PIT - 020382728<br>TPA - 0003848755 |
| First name<br>Last name<br>Closest Shipping Location<br>Email<br>Telephone<br>Country<br>Division: (*Optional)<br>Master PAL                                                                | Cindy<br>Edwards<br>JFK<br>cindy edwards@aircargo com<br>312-555-4121<br>United States of America<br>USA Eastern<br>MIA - 39794215                                                                                                    | PALs<br>Select /<br>MIA - 3<br>BDL - 0<br>BUR - 1<br>DFW -        | All<br>9794215<br>904284565<br>002398787<br>01249564                                               | Add »<br>« Remove                                                                                | Select All<br>MIA - 357647382<br>EWR - 003847372<br>PIT - 020382728<br>TPA - 0003848755 |
| First name<br>Last name<br>Closest Shipping Location<br>Email<br>Telephone<br>Country<br>Division: (*Optional)<br>Master PAL                                                                | Cindy<br>Edwards<br>JFK<br>cindy edwards@aircargo.com<br>312-555-4121<br>United States of America<br>USA Eastern<br>MIA - 39794215                                                                                                    | PALs<br>Select /<br>MIA - 3<br>BDL - 0<br>BUR - 1<br>DFW -        | All<br>9794215<br>004284565<br>002398787<br>01249564                                               | Add »<br>« Remove                                                                                | Select All<br>MIA - 357647382<br>EWR - 003847372<br>PIT - 020382728<br>TPA - 0003848755 |
| First name<br>Last name<br>Closest Shipping Location<br>Email<br>Telephone<br>Country<br>Division: (*Optional)<br>Master PAL<br>Select Credit Account(s<br>Select the credit account(s)     | Cindy<br>Edwards<br>JFK<br>cindy edwards@aircargo.com<br>312-555-4121<br>United States of America<br>USA Eastern<br>MIA - 39794215<br>and Access Level<br>choose the access level                                                           | PALs<br>PALs<br>Select,<br>MIA - 3<br>BDL - 0<br>BUR - 1<br>DFW - | All<br>9794215<br>904284565<br>902398787<br>01249564                                               | Add »<br>« Remove                                                                                | Select All<br>MIA - 357647382<br>EWR - 003847372<br>PIT - 020382728<br>TPA - 0003848755 |
| First name<br>Last name<br>Closest Shipping Location<br>Email<br>Telephone<br>Country<br>Division: (*Optional)<br>Master PAL<br>Select Credit Account(s<br>Select the credit account(s) and | Cindy<br>Edwards<br>JFK<br>cindy edwards@aircargo.com<br>312-655-4121<br>United States of America<br>USA Eastern<br>MIA - 39794215<br>and Access Level<br>choose the access levels the user w                                               | PALs<br>Select.<br>MIA - 3<br>BDL - (<br>BUR - 1<br>DFW -         | All<br>9794215<br>104284565<br>002398787<br>01249564                                               | Add »<br>« Remove                                                                                | Select All<br>MIA - 357647382<br>EWR - 003847372<br>PIT - 020382728<br>TPA - 0003848755 |
| First name<br>Last name<br>Closest Shipping Location<br>Email<br>Telephone<br>Country<br>Division: (*Optional)<br>Master PAL<br>Select Credit Account(s<br>Select the credit account(s) and | Cindy<br>Edwards<br>JFK<br>cindy.edwards@aircargo.com<br>312-655-4121<br>United States of America<br>USA Eastern<br>MIA - 39794215<br>and Access Level<br>choose the access level for all cr<br>Assign same access level for all cr         | PALs<br>PALs<br>Select.<br>MIA - 3<br>BDL - (<br>BUR - 1<br>DFW - | All<br>9794215<br>104284565<br>002398787<br>01249564                                               | Add »<br>« Remove                                                                                | Select All<br>MIA - 357647382<br>EWR - 003847372<br>PIT - 020382728<br>TPA - 0003848755 |
| First name<br>Last name<br>Closest Shipping Location<br>Email<br>Telephone<br>Country<br>Division: ("Optional)<br>Master PAL<br>Select Credit Account(s<br>Select the credit account(s) and | Cindy<br>Edwards<br>JFK<br>cindy.edwards@aircargo.com<br>312-655-4121<br>United States of America<br>USA Eastern<br>MIA - 39794215<br>and Access Level<br>choose the access levels the user w<br>Assign same access level for all co        | PALs<br>PALs<br>Select.<br>MIA - 3<br>BDL - (<br>BUR - 0<br>DFW - | All<br>9794215<br>104284565<br>102298787<br>01249564                                               | Add »<br>« Remove<br>s Add »<br>a Remove<br>s Approve                                            | Select All<br>MIA - 357647382<br>EWR - 003847372<br>PIT - 020382728<br>TPA - 0003848755 |
| First name<br>Last name<br>Closest Shipping Location<br>Email<br>Telephone<br>Country<br>Division: ("Optional)<br>Master PAL<br>Select Credit Account(s<br>Select the credit account(s) and | Cindy<br>Edwards<br>JFK<br>cindy edwards@aircargo.com<br>312-655-4121<br>United States of America<br>USA Eastern<br>MIA - 39794215<br>and Access Level<br>choose the access level for all or<br>Assign same access level for all or<br>Your | PALs<br>PALs<br>Select.<br>MIA - 3<br>BDL - (<br>BUR - 1<br>DFW - | All<br>9794215<br>104284565<br>102298787<br>01249564<br>View /<br>New /<br>New /<br>New /<br>New / | Add »<br>« Remove<br>« Remove<br>s Approve<br>s Approve<br>s Approve smoles for<br>Approve 8 Pav | Select All<br>MIA - 357647382<br>EWR - 003847372<br>PIT - 020382728<br>TPA - 0003848755 |

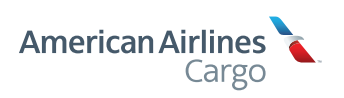

#### Reset Password

While on the User Management tab, click any Administrator or User Name and it will take you to a page that displays their information. Then click "Reset Password." This will automatically reset their password and an email will be sent to them with new password link.

A warning message will then be displayed before this process is complete. If successful, a confirmation message will display on-screen.

| American Airlines                                                                                                    |                                                                                                    | T                                       | 10000 N                              |                                                                 | Contract                                                                    |                                    |
|----------------------------------------------------------------------------------------------------|----------------------------------------------------------------------------------------------------|-----------------------------------------|--------------------------------------|-----------------------------------------------------------------|-----------------------------------------------------------------------------|------------------------------------|
| Cargo                                                                                                    | Ship                                                                                                    | Track                                   | Learn Ab                             | out                                                             | Contact                                                                     | Search                             |
| Nelcome back                                                                                                    |                                                                                                    |                                         |                                      | 1                                                               | 14                                                                          |                                    |
| Gale Foste                                                                                                    | r                                                                                                    |                                         |                                      |                                                                 |                                                                             |                                    |
| Air Cargo Inte                                                                                                    | rnational                                                                                                    |                                         |                                      | - Star                                                          |                                                                             |                                    |
|                                                                                                    |                                                                                                    |                                         |                                      |                                                                 | -1.                                                                         | and the                            |
|                                                                                                    |                                                                                                    |                                         |                                      |                                                                 | -                                                                           |                                    |
| Иу Account My P                                                                                                    | rofile User Ma                                                                                                    | nagement                                | Tracking                             | В                                                               | ooking                                                                      | Accounting                         |
|                                                                                                    |                                                                                                    |                                         |                                      |                                                                 |                                                                             |                                    |
| Edit User                                                                                                    |                                                                                                    |                                         |                                      |                                                                 |                                                                             |                                    |
| All fields are required unless oth                                                                                              | erwise noted.                                                                                                    |                                         |                                      |                                                                 |                                                                             |                                    |
| $\checkmark$                                                                                                    | Edwards, Cind                                                                                                    | ly                                      | Edit                                 | User                                                            | Di                                                                          | sable User »                       |
|                                                                                                    | cindy.edwards@a                                                                                                    | ircargo.con                             | n Res                                | et Passwo                                                       | rd » De                                                                     | elete User 🔺                       |
|                                                                                                    |                                                                                                    |                                         |                                      |                                                                 |                                                                             |                                    |
| Company Name                                                                                                    | Air Cargo International                                                                                                    |                                         | Approved Acce<br>Select at least one | 55                                                              |                                                                             |                                    |
| User ID                                                                                                    | cindy.edwards@aircargo.o                                                                                                    | moc                                     | Tracking Repo                        | rts                                                             |                                                                             |                                    |
| First name                                                                                                    | Cindy                                                                                                    |                                         | Booking                              | unting                                                          |                                                                             |                                    |
| Last name                                                                                                    | Edwards                                                                                                    |                                         |                                      | ar no G                                                         |                                                                             |                                    |
| Closest Shipping Location                                                                                                    | JFK                                                                                                    |                                         | PALs                                 |                                                                 |                                                                             |                                    |
| Email                                                                                                    | cindy.edwards@aircargo.c                                                                                                    | noc                                     | Select All                           |                                                                 |                                                                             | Select All                         |
| Telephone                                                                                                    | 312-555-4121                                                                                                    |                                         | MIA - 39794                          | 215                                                             | Add »                                                                       | MIA - 357647382                    |
|                                                                                                    | United States of America                                                                                                    | *                                       | BDL - 00428                          | 84565                                                           | « Remove                                                                    | EWR - 003847372<br>PIT - 020382728 |
| Country<br>Division (*Optional)                                                                                                 | USA Eastern                                                                                                    |                                         | BUK - 0023                           | 90/0/                                                           |                                                                             | -11 - 020002120                    |
| Country<br>Division: (*Optional)<br>Master PAL                                                                                  | USA Eastern<br>MIA - 39794215                                                                                               | *                                       | DFW - 0124                           | 9564                                                            |                                                                             | TPA - 0003848755                   |
| Country<br>Division: ("Optional)<br>Master PAL                                                                                  | USA Eastern<br>MIA - 39794215                                                                                               | •                                       | DFW - 0124                           | 9564                                                            |                                                                             | TPA - 0003848755                   |
| Country Division; (*Optional) Master PAL Select Credit Account(s) and                                                           | USA Eastern<br>MIA - 39794215<br>and Access Level<br>choose the access levels the u                                         | ser will have for                       | DFW - 0124                           | 9564                                                            |                                                                             | TPA - 0003848755                   |
| Country<br>Division; (*Optional)<br>Master PAL<br>Select Credit Account(s<br>Select the credit account(s) and                   | USA Eastern<br>MIA - 39794215<br>) and Access Level<br>choose the access levels the u                                       | aser will have for                      | BUR - 0023<br>DFW - 0124             | 9564<br>View                                                    |                                                                             | TPA - 0003848755                   |
| Country<br>Division; (*Optional)<br>Master PAL<br>Select Credit Account(s) and                                                  | USA Eastern<br>MIA - 39794215<br>) and Access Level<br>choose the access levels the u                                       | iser will have for<br>all credit accour | DFW - 0124                           | View<br>Read and                                                | save invoices                                                               | TPA - 0003848755                   |
| Country<br>Division: ("Optional)<br>Master PAL<br>Select Credit Account(s<br>Select the credit account(s) and                   | USA Eastern<br>MIA - 39794215<br>and Access Level<br>choose the access levels the u<br>Assign same access level for         | iser will have for<br>all credit accour | DFW - 0124<br>DFW - 0124             | View<br>Read and<br>View &<br>Read and                          | save involces<br>Approve<br>approve envolces fo                             | TPA - 0003848755                   |
| Country<br>Division: (*Optional)<br>Master PAL<br>Select Credit Account(s<br>Select the credit account(s) and<br>MIA - 39794215 | USA Eastern<br>MIA - 39794215<br>and Access Level<br>choose the access levels the u<br>Assign same access level for<br>View | aser will have for<br>all credit accour | DFW - 0124<br>DFW - 0124             | View<br>Read and<br>View &<br>Read and<br>View, Aj<br>Read, and | save invoices<br>Approve invoices fo<br>opprove & Pay<br>creve and schedule | r payment                          |

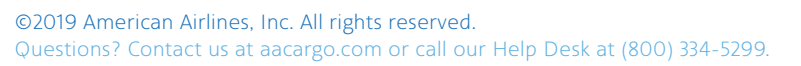

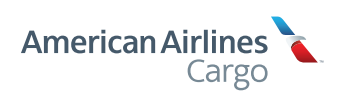

#### Delete User

While on the User Management tab, click any Administrator or User Name and it will take you to a page that displays their information. Then click "Delete User." This will automatically delete their profile from the entire system.

A warning message will then be displayed before this process is complete. If successful, you'll be taken back to the User Management console, where a confirmation message will display on-screen.

**Please note:** If a Super Administrator deletes an Administrator who has Users assigned to them, this warning message will be displayed: "You are about to delete an Administrator with associated Users. Do you wish to continue Y | N?" If yes is chosen, that Administrator is deleted, and their Users will be listed under the Super Administrator.

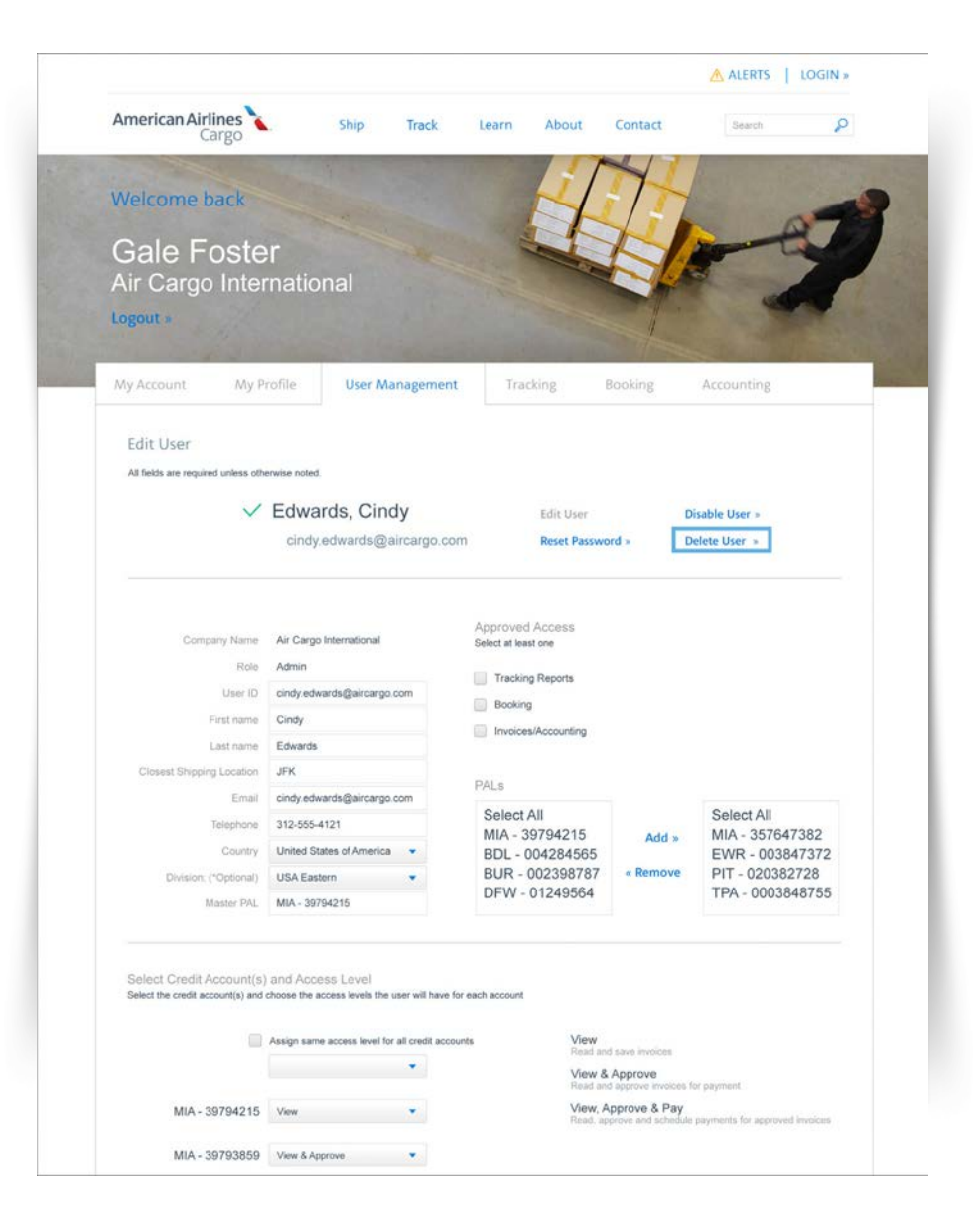

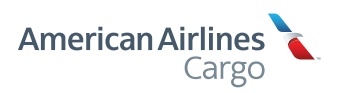